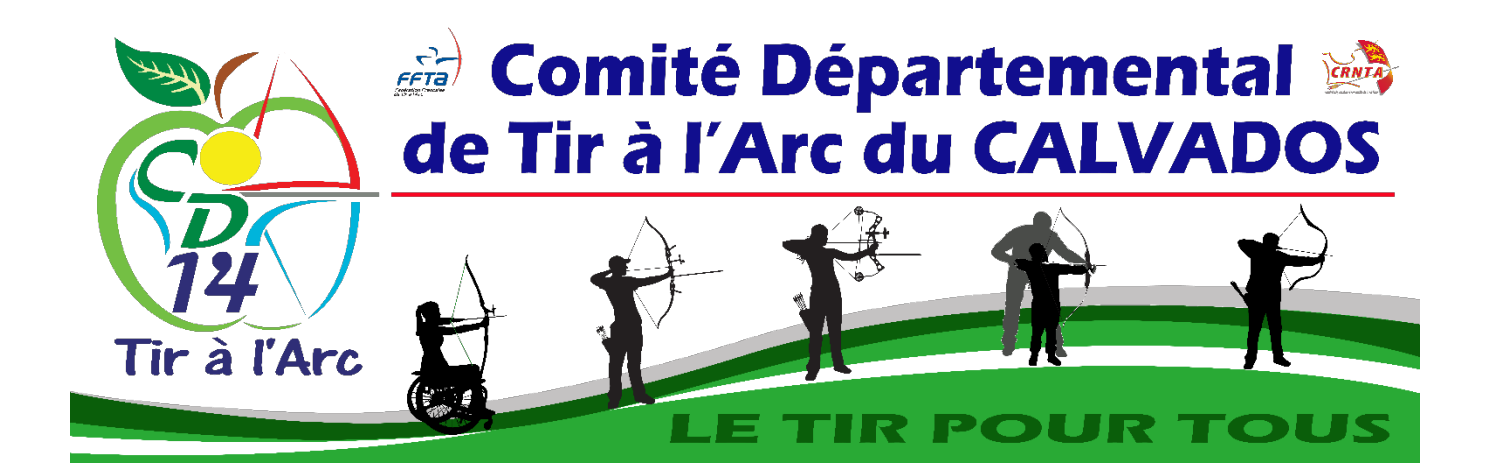

# Guide d'utilisation TRAPTA

Ce guide contient des liens dynamiques. En cliquant sur le titre qui vous intéresse dans le sommaire, vous arriverez directement sur la partie concernée. Pour revenir au sommaire, cliquez sur les numéros de parties dans les titres.

# Sommaire

| 1  | ]   | Récupérer une liste d'archers depuis Résult'arc                                                 |
|----|-----|-------------------------------------------------------------------------------------------------|
|    | 1.1 | Installer TRAPTA Transfert sur le PC de Résult'arc3                                             |
|    | 1.2 | Extraire la liste des archers d'un départ                                                       |
| 2. | 1   | Utilisation du serveur TRAPTA5                                                                  |
|    | 2.1 | Préparer le serveur TRAPTA                                                                      |
|    | 2.2 | Charger la liste des archers7                                                                   |
|    | 2.3 | Régler les paramètres de la compétition7                                                        |
|    | 2.4 | Modification des archers dans TRAPTA7                                                           |
|    | 2.5 | Afficher les quotas de qualification pour les phases finales10                                  |
|    | 2.6 | Gestion des duels                                                                               |
| 3. | ,   | TRAPTA Viewer : Afficher la position des archers et leurs résultats/classement en temps réel 16 |
| 4  |     | Initialiser les tablettes avec leur cible                                                       |
| 5  | 1   | Utilisation de l'application TRAPTA sur les tablettes                                           |
|    | 5.1 | Saisie des volées                                                                               |
|    | 5.2 | Modifier une volée                                                                              |
|    | 5.3 | Basculer en série 2                                                                             |
|    | 5.4 | Contraste extérieur                                                                             |
| 6  | ]   | Réception des valeurs par le serveur TRAPTA                                                     |
|    | 6.1 | Surveillance de la réception                                                                    |
| 7  | (   | Changement de tablette en cas de panne                                                          |
| 8  |     | Enregistrer les résultats dans Résult'arc                                                       |
|    | 8.1 | Exporter les résultats depuis TRAPTA26                                                          |
|    | 8.2 | Importer les scores dans Result'arc                                                             |
| 9  | ,   | TRAPTA Cloud : Envoyer les résultats en direct sur internet                                     |

# 1 Récupérer une liste d'archers depuis Résult'arc

# 1.1 Installer TRAPTA Transfert sur le PC de Résult'arc

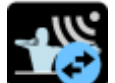

Installez "TRAPTA Transfer" sur le PC de Résult'arc. L'installateur se trouve sur la clé USB du CD14. Suivez les instructions de l'installeur.

# 1.2 Extraire la liste des archers d'un départ

Avant d'extraire la liste des archers d'un départ, assurez-vous que tous les archers du départ sont placés sur une cible dans Résult'arc.

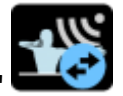

Lancez "TRAPTA Transfer" 📟

Vous arrivez sur cette fenêtre :

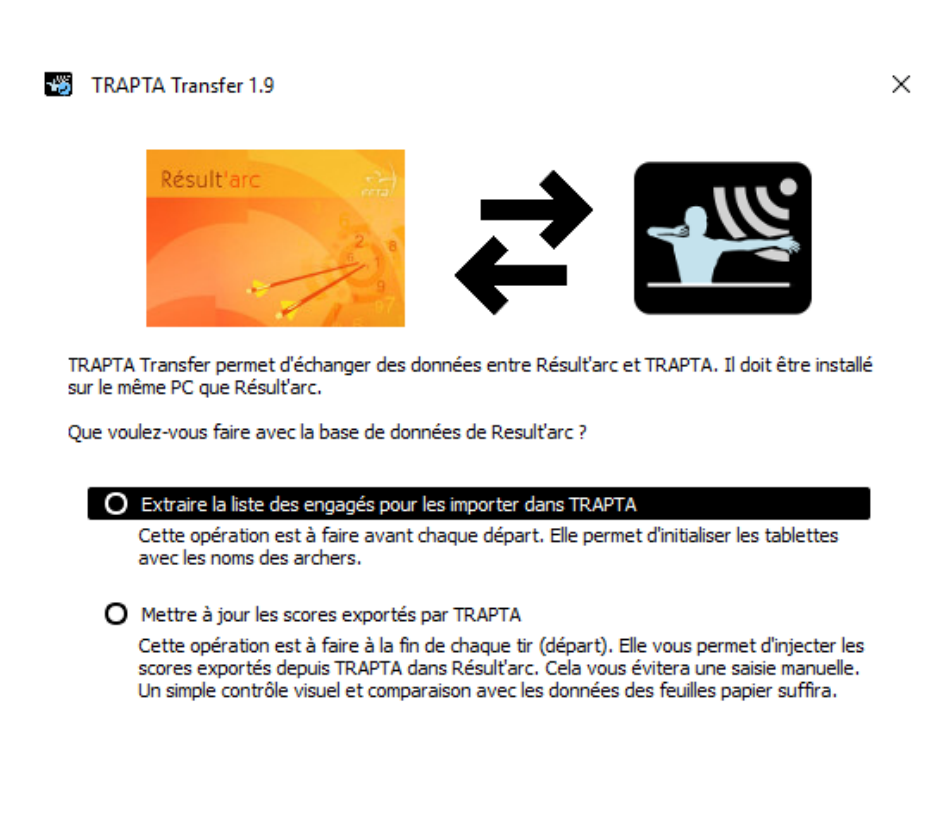

| Fermer | Suite > |
|--------|---------|
|--------|---------|

Sélectionnez la première option "Extraire la liste des engagés pour les importer dans TRAPTA", puis cliquez sur "Suite".

L'application demande ensuite où se trouve Résult'arc (pour aller lire sa base de données) :

| lésult'arc                          |                                      |       |
|-------------------------------------|--------------------------------------|-------|
| 2.0                                 |                                      |       |
| 13                                  |                                      |       |
| el est le chemin vers le répertoire | le Result'arc ? (par défaut c:/resul | tarc) |
|                                     |                                      |       |
| c:/resultarc                        |                                      |       |
| c:/resultarc                        |                                      | ] [   |
| c:/resultarc                        |                                      | ][    |

| Fermer | Suite > |
|--------|---------|
|--------|---------|

La valeur par défaut est *c*:\*resultarc*. Il s'agit de l'endroit par défaut où s'installe Résult'arc si vous n'avez pas changé le chemin. Si vous avez installé Résult'arc ailleurs, allez le chercher en cliquant sur les 3 petits points.

Cliquez sur "Suite".

La liste des compétitions enregistrées dans Résult'arc s'affiche.

| Ma compe                                           | t CLUB FFTA 201                                                               | 171001 TIR EN S                                                                      | ALLE                                                                          |                                                                                      |                                                   |          |
|----------------------------------------------------|-------------------------------------------------------------------------------|--------------------------------------------------------------------------------------|-------------------------------------------------------------------------------|--------------------------------------------------------------------------------------|---------------------------------------------------|----------|
| tesy TOUL(                                         | OUSE TAC 20180                                                                | 210 TIR FEDERA                                                                       | L                                                                             |                                                                                      |                                                   |          |
| FITA 2 TOU                                         | LOUSE TAC 201                                                                 | 80218 TIR FITA                                                                       |                                                                               |                                                                                      |                                                   |          |
|                                                    |                                                                               |                                                                                      |                                                                               |                                                                                      |                                                   |          |
|                                                    |                                                                               |                                                                                      |                                                                               |                                                                                      |                                                   |          |
|                                                    |                                                                               |                                                                                      |                                                                               |                                                                                      |                                                   |          |
|                                                    |                                                                               |                                                                                      |                                                                               |                                                                                      |                                                   |          |
|                                                    |                                                                               |                                                                                      |                                                                               |                                                                                      |                                                   |          |
| Quel départ                                        | ? 1                                                                           |                                                                                      |                                                                               |                                                                                      |                                                   |          |
| Gestion                                            | de plusieurs conc                                                             | ours en même te                                                                      | mps                                                                           |                                                                                      |                                                   |          |
| Cochez ce<br>de type Fi<br>successive<br>simplemen | tte case si cette (<br>TA +FEDERAL, Po<br>ment les deux co<br>t depuis TRAPTA | compétition fait p<br>our rappel, vous o<br>mpétitions FITA e<br>et réinjectez les s | ar partie par<br>devez extrain<br>et FEDERAL.<br>scores avec 1<br>deux compét | exemple d'un "dou<br>e et importer dans<br>À la fin des tirs, ex<br>RAPTATransfer. L | ible" concours<br>TRAPTA<br>cportez<br>.es scores | <b>•</b> |

Sélectionnez votre compétition et indiquez le départ que vous voulez extraire.

Il ne faut extraire que le départ dont vous avez besoin. Si le départ à venir est le 1, extrayez la liste des archers du départ 1, et vous referez la même opération avant le départ 2 et ainsi de suite pour les départs suivants.

Si vous avez des archers PARA (dans des catégories PARA), vous devez cocher la case « gestion de plusieurs concours en même temps » dès la première extraction, même si les archers PARA ne tirent pas sur le 1<sup>er</sup> départ.

Cliquez sur "Suite". Entrez un nom de fichier (par exemple : départ x) puis enregistrez le fichier sur la clé USB du CD14.

# 2. Utilisation du serveur TRAPTA

# 2.1 Préparer le serveur TRAPTA

Avant de lancer l'application TRAPTA, assurez-vous que le PC est connecté au routeur via un câble Ethernet (RJ45).

Lancez l'application TRAPTA. Vous arrivez sur l'écran principal du serveur :

| TRAPT    | A 1.16   | ers Mat   | iches Fr | lition PDF    | Régla   | nes         |             |                  |                  | - 🗆 X                           |
|----------|----------|-----------|----------|---------------|---------|-------------|-------------|------------------|------------------|---------------------------------|
| ARCHER   | RS EQUI  | PES M     | IATCHES  |               | Negia   | ges         |             |                  |                  | CONTROLE<br>Affichage Tablettes |
| Départ 1 | # Séries | : 2       | # Volé   | ées / série : | 10      | # Flèches / | / volée : [ | 3 •              | 10X              | Afficher classement par équipe  |
| Position | Licence  | Catégorie | Nom      | NOC / Club    | Trispot | Equipier    | Série 1     | Série 2          | Total 10         | Tinclure départs précédents     |
| 1A       | 123002G  | CHCL      | JORDAN   | GRYFFIN       |         |             | 0/0         | 0/0              | 0                |                                 |
| 1B       | 123003T  | CHCL      | BARON    | GHOSTS        |         |             | 0/0         | 0/0              | 0                | O Positions                     |
| 1C       | 123004R  | CHCL      | CARMIC   | RAVENC        | ✓       |             | 0/0         | 0/0              | 0                | Qualifications                  |
| 1D       | 123005G  | CHCL      | CREEVEY  | GRYFFIN       |         |             | 0/0         | 0/0              | 0                | Matches                         |
| 2A       | 123006S  | CHCL      | MALFOY   | SLYTHER       |         |             | 0/0         | 0/0              | 0                |                                 |
| 2B       | 123007G  | CHCL      | LONGBO   | GRYFFIN       | ✓       |             | 0/0         | 0/0              | 0                |                                 |
| 2C       | 123008H  | CHCL      | DIGGOR   | HUFFLEP       | ✓       |             | 0/0         | 0/0              | 0                |                                 |
| 2D       | 123009G  | CHCL      | POTTER   | GRYFFIN       |         |             | 0/0         | 0/0              | 0                |                                 |
| 3A       | 123010R  | CHCL      | DAVIES R | RAVENC        |         |             | 0/0         | 0/0              | 0                |                                 |
| 3B       | 123011G  | CHCL      | WEASLE   | GRYFFIN       |         |             | 0/0         | 0/0              | 0                |                                 |
| 3C       | 123012S  | CHCL      | BOLE LU  | SLYTHER       |         |             | 0/0         | 0/0              | 0                |                                 |
| 3D       | 123013S  | CHCL      | BADDOC   | SLYTHER       |         |             | 0/0         | 0/0              | 0                |                                 |
| 4A       | 123014H  | CHCL      | CAULDW   | HUFFLEP       |         |             | 0/0         | 0/0              | 0                |                                 |
| 4B       | 123015R  | CFCL      | LOVEGO   | RAVENC        |         |             | 0/0         | 0/0              | 0                |                                 |
| 4C       | 123016S  | CHCL      | PARKINS  | SLYTHER       |         |             | 0/0         | 0/0              | 0                |                                 |
| 4D       | 123017H  | CFCL      | BONES S  | HUFFLEP       |         |             | 0/0         | 0/0              | 0                | •                               |
|          |          |           |          |               |         | Se          | rveurs déma | arrés sur 192.10 | 58.1.12:65434,65 | 435                             |

Si le PC qui fera tourner le serveur TRAPTA est connecté à deux réseaux (local et internet) avant d'avoir démarré le serveur TRAPTA, la fenêtre suivante s'affichera au lancement du serveur TRAPTA, et vous demandera quelle adresse réseau utiliser pour démarrer le serveur TRAPTA :

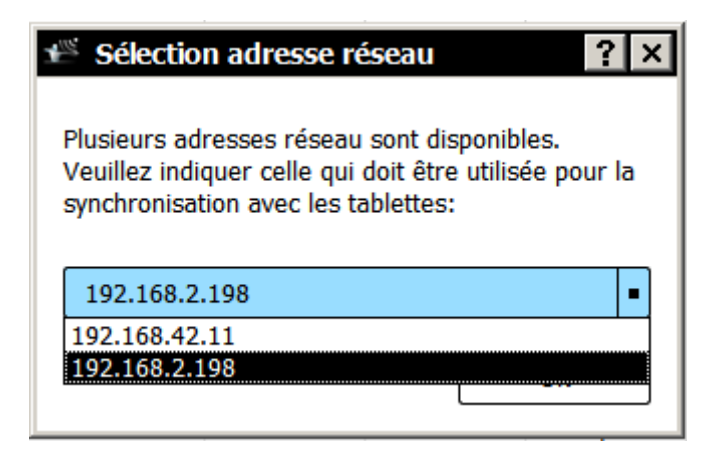

Sur le PC du CD14, il faut toujours sélectionner l'adresse 192.168.1.50 (dans l'exemple ci-dessus, l'adresse du réseau local est 192.168.2.198).

Une fois le serveur TRAPTA démarré, en bas de la fenêtre TRAPTA vous pouvez voir que le PC est correctement connecté au routeur. S'il est bien connecté, un point vert s'affiche, avec à côté l'adresse 192.168.1.50 :

| < |                                                |
|---|------------------------------------------------|
|   | Serveurs démarrés sur 192.168.1.31:58022,58023 |

Si le PC n'est pas correctement connecté, un point rouge est affiché :

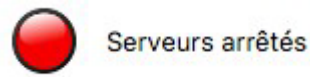

Au cours de la compétition, si le PC TRAPTA se trouve déconnecté du routeur, le serveur TRAPTA affichera "Serveurs arrêtés". Dans ce cas, il faut quitter et relancer l'application. Il n'y a AUCUN risque de perte de données. Les tablettes se resynchroniseront entièrement et automatiquement dès que le serveur TRAPTA sera de nouveau opérationnel.

# 2.2 Charger la liste des archers

La première chose à faire est d'effacer la compétition précédente. Dans le menu "Compétition", cliquez sur "Effacer tout".

Cette action efface toutes les données de la compétition (scores et archers). Elle n'est à faire qu'une seule fois au tout début de la compétition ! N'effacez pas les données entre chaque départ, car vous perdrez le bénéfice d'afficher dans le classement les résultats des archers des précédents départs, ainsi que la possibilité de programmer des duels sur un championnat.

Ensuite dans le menu "Archers", cliquez sur "Importer depuis fichier CSV" :

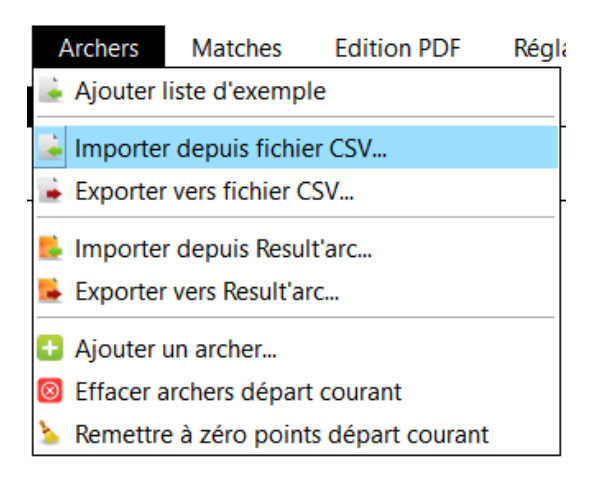

Allez sélectionner le fichier enregistré précédemment depuis Résult'arc (sur la clé USB) et validez.

La liste des archers apparaît dans le tableau.

# 2.3 Régler les paramètres de la compétition

Réglez les paramètres de la compétition :

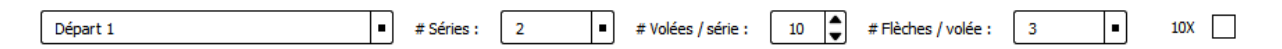

- Départ de la compétition
- Nombre de séries pour chaque départ (2 ou 4)
- Nombre de volées par série (1 à 12)
- Nombre de flèches par volée (3 ou 6)
- Cochez 10X pour les tirs en extérieur. Cette option permettra à la tablette de proposer la valeur 10X. Le critère de départage en cas d'égalité est alors le nombre de 10X et 10 alors que c'est le nombre de 10 et de 9 lorsque l'option n'est pas cochée (pour le tir à 18m).

#### 2.4 Modification des archers dans TRAPTA

Il est possible de modifier les données des archers directement dans TRAPTA sans être obligé de refaire une extraction de Résult'arc (en cas de changement de dernière minute par exemple). En double-cliquant sur les données des archers, vous pouvez modifier les valeurs :

| 2C             |   | 123008H | CHCL | DIGGORY CE   | HUFFLEPU  |
|----------------|---|---------|------|--------------|-----------|
| 2D             | • | 123009G | CHCL | POTTER HARRY | GRYFFIND  |
| 1A             | • | 123010R | CHCL | DAVIES ROGER | RAVENCL   |
| 1B<br>1C<br>1D |   | 123011G | CHCL | WEASLEY FRED | GRYFFIND  |
| 2A<br>2B       |   | 123012S | CHCL | BOLE LUCIAN  | SLYTHERIN |
| 2C<br>2D       |   | 123013S | CHCL | BADDOCK M    | SLYTHERIN |
| 3A<br>4A       | - | 123014H | CHCL | CAULDWELL    | HUFFLEPU  |
| 40             |   | 4000450 | CEC! |              |           |

S'il y a un changement de cible par exemple, double-cliquez directement sur le numéro de cible pour le modifier. Si deux archers se retrouvent sur la même cible, ils seront mis en rouge:

| 2C | 123008H | CHCL | DIGGORY CE          | HUFFLEPU  |
|----|---------|------|---------------------|-----------|
| 3A | 123009G | CHCL | POTTER HARRY        | GRYFFIND  |
| 3A | 123010R | CHCL | DAVIES ROGER        | RAVENCL   |
| 3B | 123011G | CHCL | WEASLEY FRED        | GRYFFIND  |
| 30 | 1230125 | снсі | <b>ΒΟΙ Ε ΠΙΟΙΔΝ</b> | SIVTHERIN |

Vous pouvez aussi sortir un archer du départ sans l'effacer complètement en réglant sa cible sur --- :

| 2C | 123008H | CHCL | DIGGORY CE   | HUFFLEPU |
|----|---------|------|--------------|----------|
|    | 123009G | CHCL | POTTER HARRY | GRYFFIND |
| 3A | 123010R | CHCL | DAVIES ROGER | RAVENCL  |
|    |         |      |              |          |

Cet archer ne sera affecté à aucune cible. Les tablettes l'ignoreront. Son numéro de cible indéfini apparaît en orange.

Il est également possible de modifier la catégorie d'un archer, son nom ou son club.

| 2C | 123008H | CHCL | DIGGORY CE   | HUFFLEPU |
|----|---------|------|--------------|----------|
| 2D | 123009G | CHCL | POTTER HARRY | GRYFFIND |
| 3A | 123010R | CHCL | DAVIES ROGER | RAVENCL  |

Toutes ces valeurs peuvent être modifiées, elles ne serviront pas à "TRAPTA Transfer" pour retrouver l'archer dans Résult'arc lors de la mise à jour des scores.

Il y a également une case "Trispot" qui est automatiquement cochée lors de l'importation des archers si la case a été cochée dans Résult'arc. N'oubliez pas de cocher cette case s'il y a un changement ou un ajout au dernier moment. Cette case permettra à la tablette de ne pas proposer les valeurs 1,2,3,4,5.

| 2A | 123006S | CHCL | MALFOY DRA   | SLYTHERIN |   |
|----|---------|------|--------------|-----------|---|
| 2B | 123007G | CHCL | LONGBOTTO    | GRYFFIND  | ✓ |
| 2C | 123008H | CHCL | DIGGORY CE   | HUFFLEPU  | ✓ |
| 2D | 123009G | CHCL | POTTER HARRY | GRYFFIND  |   |
|    |         |      |              |           |   |

En faisant un clic droit sur une ligne du tableau, vous ouvrez un menu contextuel qui concerne l'archer surligné :

|   |           |         |           | -, -    | - / - |
|---|-----------|---------|-----------|---------|-------|
| Y | GRYFFIND, |         |           | 0/0     | 0/0   |
|   | L         | Remett  | re à zéro | série 1 |       |
| 2 | RAVENCL   | Remett  | re à zéro | série 2 | 0/0   |
| C | GRYFFIND  | Supprir | mer arche | er      | 0/0   |
|   | SIVTHER   | N       |           | 0/0     | 0/0   |

Vous pouvez :

- Le supprimer complètement du tableau
- Remettre à zéro ses différentes séries

Vous pouvez également remettre à zéro les points du départ en cours (affiché dans le tableau) en allant dans le menu "Archers" et en cliquant sur "Remettre à zéro points départ courant".

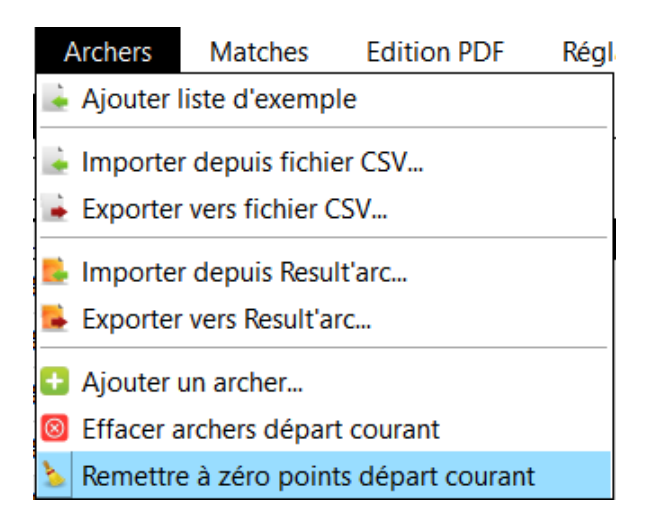

Si vous voulez effacer tout le départ courant, allez dans le menu "Archers" puis cliquez sur "Effacer archers départ courant". Cette opération est à faire si vous voulez réimporter une liste d'archers issue de Résult'arc.

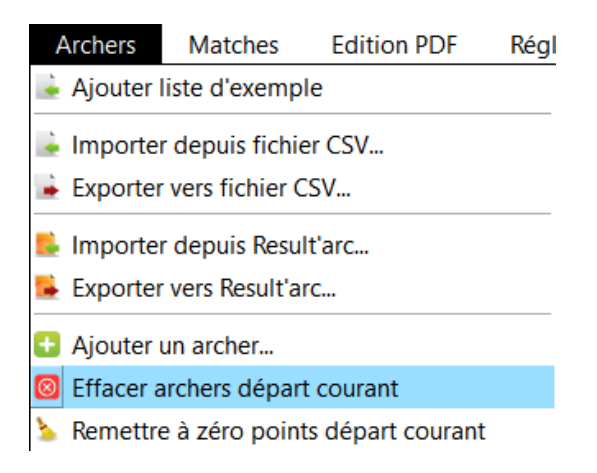

#### Exemple d'utilisation classique :

Pour être prêt en avance vous avez extrait la liste des archers de Résult'arc 30 minutes avant la fin du greffe. Mais pendant ce temps des inscriptions ont été ajoutées, des modifications de cibles ont été faites, des personnes sont absentes, bref, vous estimez qu'il sera plus simple de refaire une nouvelle extraction de Résult'arc plutôt que de faire les modifications à la main sur TRAPTA. Vous pouvez donc effacer tout le départ de TRAPTA, aller extraire une nouvelle fois la liste des archers depuis Résult'arc grâce à "TRAPTA Transfer" puis importer de nouveau la liste dans TRAPTA.

Si vous n'avez qu'un seul archer à ajouter, vous pouvez le faire depuis TRAPTA. Allez dans le menu "Archers" puis cliquez sur "ajouter un archer".

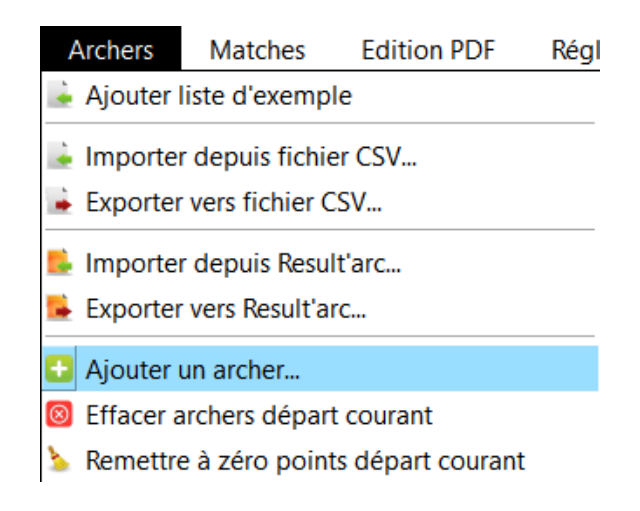

Il vous faut maintenant renseigner toutes les valeurs pour cet archer.

| Position | Licence | Catégorie | Nom         | NOC / Club | Trispot | Equ |
|----------|---------|-----------|-------------|------------|---------|-----|
|          | ?       | ?         | ??          | ?          |         |     |
| 14       | 123002G | СНСІ      | IORDAN I FF | GRYFFIND   |         |     |

Si vous modifiez un archer déjà chargé dans une tablette, il ne faut pas oublier de réaffecter la cible concernée à la tablette (voir 4. Initialiser les tablettes avec leur cible).

# 2.5 Afficher les quotas de qualification pour les phases finales

Lors de compétitions type championnats, il est très intéressant d'afficher le "cut" en permanence. Ainsi, les archers et le public savent à l'issue de chaque volée qui sera retenu pour les matches.

Pour afficher les "cuts", dans le serveur TRAPTA, allez dans le menu "Réglages" puis cliquez sur "Affichage cut".

| 8 🛛 🕀                                                                        | 🖀 Affich                                 | hage des cuts par d                               | catégorie                           |         |
|------------------------------------------------------------------------------|------------------------------------------|---------------------------------------------------|-------------------------------------|---------|
| Pour chaque c<br>pour les phase                                              | atégorie, vous po<br>s finales. O signif | ouvez préciser combio<br>fie qu'il n'y a pas de p | en d'archers seront<br>hase finale. | retenus |
| PFCL=0<br>PHCL=0<br>BFCL=0<br>BHCL=0<br>MFCL=0<br>CFBB=0<br>CFCL=0<br>CFCC=0 |                                          |                                                   |                                     |         |
| CHBB=0                                                                       |                                          |                                                   |                                     | W       |
| Annule                                                                       | er 🔰                                     | Valeurs par defaut                                | Enregist                            | trer    |

Pour chaque catégorie, indiquez combien d'archers seront retenus pour les phases finales. Pour finir, enregistrez.

#### 2.6 Gestion des duels

.

Pour commencer, allez dans l'onglet "Matches".

| n Alcheis Matches Landon Full Regrages | CONTROLE                      |
|----------------------------------------|-------------------------------|
| ERS EQUIPES MATCHES                    | Afficiage Tablettes           |
| / volée : 3 🔻 # Volées max : 5 💭       | Afficher dassement par équipe |
|                                        | Inclure départs précédents    |
|                                        |                               |
|                                        | Positions                     |
|                                        | Qualifications                |
|                                        | Matches                       |
|                                        |                               |
|                                        |                               |
|                                        |                               |
|                                        |                               |
|                                        |                               |
|                                        |                               |
|                                        |                               |
|                                        |                               |
|                                        |                               |
|                                        |                               |
|                                        |                               |
|                                        |                               |
|                                        |                               |
|                                        |                               |
|                                        |                               |
|                                        |                               |
|                                        |                               |
|                                        |                               |
|                                        |                               |

Il faut maintenant créer les différents tours de matches (si vous avez prévu de faire tous les matchs en 4 tours, il faut créer 4 tours de matches). Pour ce faire, allez dans le menu "Matches" puis cliquez sur "ajouter un tour de match".

| TRAPTA 1.20         |       |         |                  |             |   |
|---------------------|-------|---------|------------------|-------------|---|
| Compétition Ar      | chers | Matches | Edition PDF      | Réglages    |   |
| ADCHEDS             | E0    | Ajouter | un tour de matc  | h           | 1 |
| ARCHERS             |       | Supprim | er le tour de ma | tch courant |   |
| # Flèches / volée : | 3     | Ajouter | une catégorie    |             |   |
|                     |       |         |                  |             |   |
|                     |       |         |                  |             |   |

Une fenêtre s'ouvre. Entrez le nom que vous voulez donner à votre tour de matches (par exemple 1/16 de finale, etc) puis cliquez sur "OK".

| Tour de     | matches     | > |
|-------------|-------------|---|
| lom du tour | de matches: |   |
| Tour 1      |             |   |
|             |             |   |

Une fois tous les tours de matches créés, il faut préparer le 1<sup>er</sup> tour en ajoutant les catégories qui y font leur 1<sup>er</sup> match.

Pour ce faire, sélectionnez le 1<sup>er</sup> tour de matches.

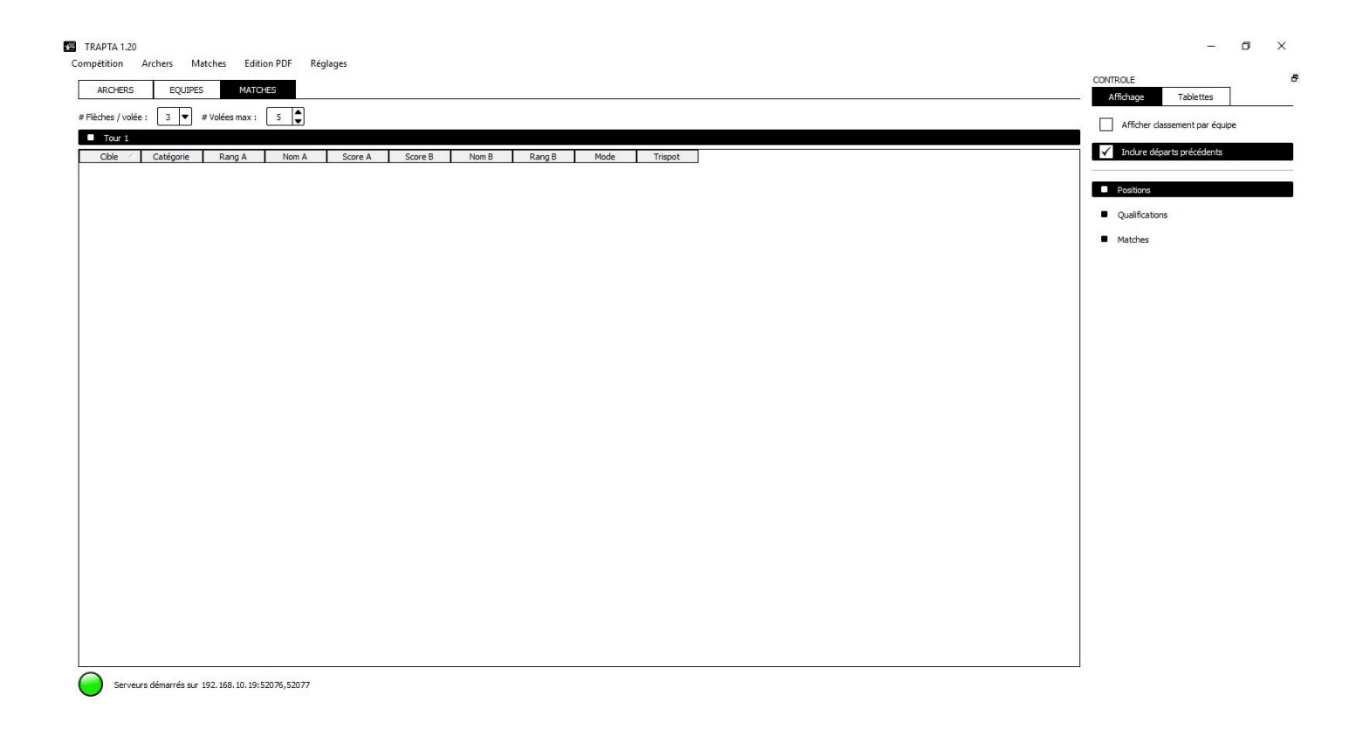

Ensuite, allez dans le menu "Matches" puis cliquez sur "ajouter une catégorie".

| Mapta 1.20       |           |                       |                 |        |         |       |
|------------------|-----------|-----------------------|-----------------|--------|---------|-------|
| Compétition      | Archers   | Matches               | Edition PDF     | Rég    | lages   |       |
|                  |           | Ajouter u             | n tour de matc  | h      |         |       |
| ARCHERS          | EQ        | Supprime              | r le tour de ma | tch co | ourant  |       |
| # Flèches / volé | e: 3      | Ajouter une catégorie |                 |        |         |       |
| Tour 1           |           |                       |                 |        |         |       |
| Cible /          | Catégorie | Rang                  | A Nom           | A      | Score A | Score |
|                  |           |                       |                 |        |         |       |

Une fenêtre s'ouvre alors :

| Générer des ma         | tches par          | catégorie pour | Tour 1   |          |        | ×    |
|------------------------|--------------------|----------------|----------|----------|--------|------|
| pour la catégorie :    | s2HCO              |                | ▼ 1ère o | ible : 1 |        |      |
| à partir des résultats | du :<br>sement ind | ividuel        |          |          |        |      |
| tour                   | de matche          | es précédent   |          |          |        | •    |
| Mode : Points          | •                  |                |          |          | Trispo | ot 🗸 |
|                        | An                 | inuler         |          | ОК       | ]      |      |

Il faut sélectionner le niveau du match de la catégorie que vous ajoutez. Sélectionnez ensuite la catégorie puis la cible sur laquelle vous voulez que le 1<sup>er</sup> duel de cette catégorie se fasse.

Choisissez ensuite de placer les archers à partir du "classement individuel".

Pour finir, choisissez le mode du duel (sets ou points), cochez la case "Trispot" puis cliquez sur "OK".

La catégorie est maintenant ajoutée au 1<sup>er</sup> tour de matches.

| TRAPTA 1.20      |                |                |                        |         |         |                      |        |               |         | – ø ×                          |
|------------------|----------------|----------------|------------------------|---------|---------|----------------------|--------|---------------|---------|--------------------------------|
| ARCHERS          | Archers M      | s MATC         | tion PDF Keg           | lages   |         |                      |        |               |         | <br>CONTROLE 6                 |
| # Flèches / volé | ie: 3 🔻        | # Volées max : | 5                      |         |         |                      |        |               |         | Afficher classement par équipe |
| Cible /          | Catégorie      | Rang A         | Nom A                  | Score A | Score B | Nom B                | Rang B | Mode          | Trispot | ✓ Indure départs précédents    |
| 2                | S2HCO<br>S2HCO | 2              | DELIQUAIR<br>BOUET LUD | 0       | 0       | BAILLEUL<br>OUZOUF C | 1      | Points Points | ✓<br>✓  | Positions     Qualifications   |
|                  |                |                |                        |         |         |                      |        |               |         | Matches                        |
|                  |                |                |                        |         |         |                      |        |               |         |                                |
|                  |                |                |                        |         |         |                      |        |               |         |                                |
|                  |                |                |                        |         |         |                      |        |               |         |                                |
|                  |                |                |                        |         |         |                      |        |               |         |                                |
|                  |                |                |                        |         |         |                      |        |               |         |                                |
|                  |                |                |                        |         |         |                      |        |               |         |                                |
|                  |                |                |                        |         |         |                      |        |               |         |                                |
|                  |                |                |                        |         |         |                      |        |               |         |                                |
|                  |                |                |                        |         |         |                      |        |               |         |                                |
|                  |                |                |                        |         |         |                      |        |               |         |                                |
|                  |                |                |                        |         |         |                      |        |               |         |                                |

Serveurs démarrés sur 192. 168. 10. 19: 52076, 52077

Si les placements des archers ne sont pas corrects (par exemple suite à un départage d'une égalité par tirage au sort), il est possible de modifier les positions des archers en doublecliquant sur leur nom. La liste de tous les archers de la catégorie s'affiche et vous pouvez sélectionner l'archer à positionner à cet endroit.

Il faut faire la même chose pour toutes les catégories qui tirent au 1<sup>er</sup> tour de matches.

Pour le passage du 1<sup>er</sup> au 2<sup>ème</sup> tour, il faut refaire la même chose mais en sélectionnant le niveau de match suivant et en choisissant de placer les archers à partir du "tour de matches précédent", tour de matches précédent qu'il faut sélectionner.

| Générer au <mark>to</mark> matique | ement : Finales        |                    | •              |
|------------------------------------|------------------------|--------------------|----------------|
| pour la catégorie :                | S2HCO                  | 1ère cible :     1 | -              |
| partir des résultats               | : du :                 |                    |                |
| das                                | ssement individuel     |                    |                |
|                                    |                        |                    |                |
| tou                                | r de matches précédent | Tour 1             | -              |
| Mode : Points                      | r de matches précédent | Tour 1             | ▼<br>Trispot √ |
| Mode : Points                      | r de matches précédent | Tour 1             | Trispot 🗸      |

Pour que les matches s'affichent sur TRAPTA Viewer et que vous puissiez affecter une cible aux tablettes, vous devez sélectionner "Matches" dans le bandeau de contrôle (à droite), puis choisir le tour de match que vous allez commencer.

| LONTROLE      |                   | -   |     |
|---------------|-------------------|-----|-----|
| Affichage     | Tablettes         |     |     |
| Afficher da   | assement par équi | ipe |     |
|               | assement par equ  | Ψ~  |     |
| ✓ Inclure dép | parts précédents  |     |     |
|               |                   |     |     |
| Positions     |                   |     |     |
| Oualification | 25                |     |     |
|               | 13                |     |     |
|               |                   |     |     |
| Matches       |                   |     | - 1 |
| Matches       |                   |     | L   |

Il y a possibilité de modifier manuellement le placement des archers en double-cliquant sur les noms.

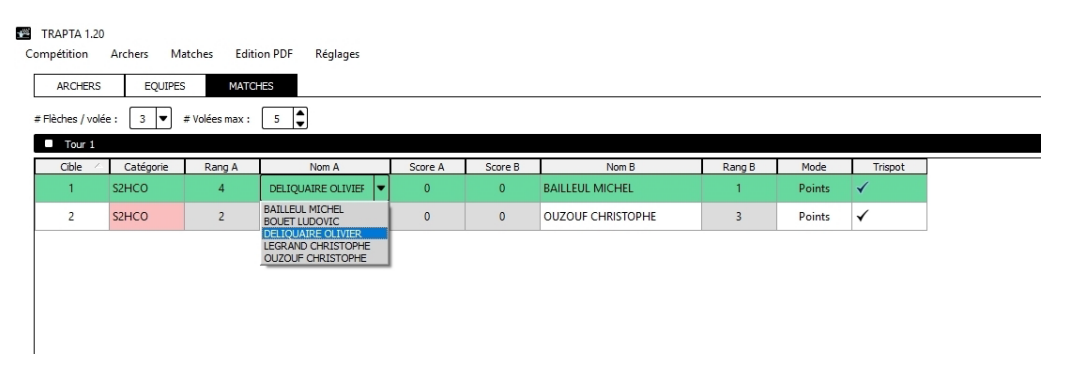

# 3. TRAPTA Viewer : Afficher la position des archers et leurs résultats/classement en temps réel

L'affichage des positions de départ et des résultats est fait par l'application "TRAPTA Viewer".

Une fois lancé, "TRAPTA Viewer" se connecte automatiquement au serveur TRAPTA. Au démarrage, "TRAPTA Viewer" montre cet écran :

| 000                     |                                   |           |                   |                 |
|-------------------------|-----------------------------------|-----------|-------------------|-----------------|
| Écran de réglage 🛛 🤉 Re | trouvez les résultats en direct s | ur intern | et à l'adresse: s | score.trapta.eu |
|                         |                                   |           |                   |                 |
| Villains                |                                   |           |                   |                 |
| 1 Gru                   | (28)                              | 236       | 384 🙏 2           | 🚇 3C            |
| 1 Scarlett Overkill     | (28)                              | 236       | 384 🗡 -           | 2 🖾 3D          |
| 1 Vector                | (28)                              | 236       | 384               | 4A              |
| 1 El Macho              | (28)                              | 236       | 384               | 🙉 4B            |
|                         | (20)                              | 200       | 001               |                 |
| Girls                   | 0                                 |           |                   |                 |
| 1 Margo                 | (28)                              | 236       | 384               | 😤 4C            |
| 1 Edith                 | Connecté au réseau                |           | 384 🙏 2           | 😫 4D            |
| 1 Aanes                 | IP: 192.168.1.28                  |           | 384 ¥-            | 2 🔘 5A          |
|                         | En attente de TRAPT/              | A         |                   |                 |
| Team Shrek              |                                   |           |                   |                 |
| 1 Shrek                 | (28)                              | 236       | 384               | 5B              |
| 1 Donkey                | (28)                              | 236       | 384               | 🙁 5C            |
| 1 Fiona                 | (28)                              | 236       | 384               | 5D              |
| 1 Puss in Boots         | (28)                              | 236       | 384               | 😂 6A            |
| 1 Prince Charming       | (28)                              | 236       | 384               | 🔘 6B            |
|                         | (==)                              |           |                   |                 |
|                         |                                   |           |                   |                 |

Dans cet état, "TRAPTA Viewer" est en attente du démarrage du serveur TRAPTA. Une fois le serveur TRAPTA démarré, "TRAPTA Viewer" passe automatiquement à cet écran :

| DEPART 1       Retrouvez les résultats en direct sur internet à l'adresse: score.trapta.eu         JORDAN LEE       CHCL       1A         LADY GREY       CHCL       5B         LONGBOTTOM NEVILLE       CHCL       2B         LOVEGOOD LUNA       CFCL       4B         MALFOY DRACO       CHCL       2A         MCDONALD NATALIE       CFCL       6A         MCGONAGALL MINERVA       VFCL       6B         PARKINSON PANSY       CHCL       4C         PATIL PADMA       CFCL       7B         POTTER HARRY       CHCL       2D         SPROUT POMONA       SFCL       5C         TURPIN LISA       CFCL       7B         WEASLEY FRED       CHCL       3B         ZELLER ROSE       CFCL       7C         ABBOT HANNAH       CFCL       5D         BADDOCK MALCOLM       CHCL       3D         BARON BLOODY       CHCL       1B         BOLE LUCIAN       CHCL       3C |          |                                      |                                    |           |
|----------------------------------------------------------------------------------------------------|----------|--------------------------------------|------------------------------------|-----------|
| JORDAN LEECHCLTALADY GREYCHCL5BLONGBOTTOM NEVILLECHCL2BLOVEGOOD LUNACFCL4BMALFOY DRACOCHCL2AMCDONALD NATALIECFCL6AMCGONAGALL MINERVAVFCL6BPARKINSON PANSYCHCL4CPATIL PADMACFCL6CPATIL PARVATICFCL7BPOTTER HARRYCHCL2DSPROUT POMONASFCL5CTURPIN LISACFCL5AWEASLEY FREDCHCL3BZELLER ROSECFCL7CABBOT HANNAHCFCL5DBADDOCK MALCOLMCHCL3DBARON BLOODYCHCL1BBOLE LUCIANCHCL3C                                                                                                    | DEPART 1 | Retrouvez les résultats en direct su | ir internet à l'adresse: score.tra | pta.eu    |
| LADY GREYCHCL5BLONGBOTTOM NEVILLECHCL2BLOVEGOOD LUNACFCL4BMALFOY DRACOCHCL2AMCDONALD NATALIECFCL6AMCGONAGALL MINERVAVFCL6BPARKINSON PANSYCHCL4CPATIL PADMACFCL6CPATIL PADMACFCL7BPOTTER HARRYCHCL2DSPROUT POMONASFCL5CTURPIN LISACFCL5AWEASLEY FREDCHCL3BZELLER ROSECFCL7CABBOT HANNAHCFCL5DBADDOCK MALCOLMCHCL3DBARON BLOODYCHCL3CBOLE LUCIANCHCL3C                                                                                                    | JORDA    | NLEE                                 | CHCL                               |           |
| LONGBOTTOM NEVILLECHCL2BLOVEGOOD LUNACFCL4BMALFOY DRACOCHCL2AMCDONALD NATALIECFCL6AMCGONAGALL MINERVAVFCL6BPARKINSON PANSYCHCL4CPATIL PADMACFCL6CPATIL PADMACFCL6CPOTTER HARRYCHCL2DSPROUT POMONASFCL5CTURPIN LISACFCL5AWEASLEY FREDCHCL3BZELLER ROSECFCL7CABBOT HANNAHCFCL5DBADDOCK MALCOLMCHCL3DBARON BLOODYCHCL1BBOLE LUCIANCHCL3C                                                                                                    | LADY G   | REY                                  | CHCL                               | <u>5B</u> |
| LOVEGOOD LUNACFCL4B (Instance)MALFOY DRACOCHCL2A (Instance)MCDONALD NATALIECFCL6A (Instance)MCGONAGALL MINERVAVFCL6B (Instance)PARKINSON PANSYCHCL4C (Instance)PATIL PADMACFCL6C (Instance)PATIL PARVATICFCL7B (Instance)POTTER HARRYCHCL2D (Instance)SPROUT POMONASFCL5C (Instance)TURPIN LISACFCL5A (Instance)WEASLEY FREDCHCL3B (Instance)ZELLER ROSECFCL7C (Instance)ABBOT HANNAHCFCL5D (Instance)BADDOCK MALCOLMCHCL3D (Instance)BARON BLOODYCHCL1B (Instance)BOLE LUCIANCHCL3C (Instance)                                                                                                    | LONGB    | OTTOM NEVILLE                        | CHCL                               | 2B        |
| MALFOY DRACOCHCL2AMCDONALD NATALIECFCL6AMCGONAGALL MINERVAVFCL6BPARKINSON PANSYCHCL4CPATIL PADMACFCL6CPATIL PARVATICFCL7BPOTTER HARRYCHCL2DSPROUT POMONASFCL5CTURPIN LISACFCL5AWEASLEY FREDCHCL3BZELLER ROSECFCL7CABBOT HANNAHCFCL5DBADDOCK MALCOLMCHCL3DBARON BLOODYCHCL1BBOLE LUCIANCHCL3C                                                                                                    | LOVEG    | OOD LUNA                             | CFCL                               | 4B 💿      |
| MCDONALD NATALIECFCL6AMCGONAGALL MINERVAVFCL6BPARKINSON PANSYCHCL4CPATIL PADMACFCL6CPATIL PARVATICFCL7BPOTTER HARRYCHCL2DSPROUT POMONASFCL5CTURPIN LISACFCL5AWEASLEY FREDCHCL3BZELLER ROSECFCL7CABBOT HANNAHCFCL5DBADDOCK MALCOLMCHCL3DBARON BLOODYCHCL1BBOLE LUCIANCHCL3C                                                                                                    | MALFO    | Y DRACO                              | CHCL                               | 2A 🥘      |
| MCGONAGALL MINERVAVFCL6BPARKINSON PANSYCHCL4CPATIL PADMACFCL6CPATIL PARVATICFCL7BPOTTER HARRYCHCL2DSPROUT POMONASFCL5CTURPIN LISACFCL5AWEASLEY FREDCHCL3BZELLER ROSECFCL7CABBOT HANNAHCFCL5DBADDOCK MALCOLMCHCL3DBARON BLOODYCHCL1BBOLE LUCIANCHCL3C                                                                                                    | MCDON    | NALD NATALIE                         | CFCL                               | 6A 💿      |
| PARKINSON PANSYCHCL4CPATIL PADMACFCL6CPATIL PARVATICFCL7BPOTTER HARRYCHCL2DSPROUT POMONASFCL5CTURPIN LISACFCL5AWEASLEY FREDCHCL3BZELLER ROSECFCL7CABBOT HANNAHCFCL5DBADDOCK MALCOLMCHCL3DBARON BLOODYCHCL1BBOLE LUCIANCHCL3C                                                                                                    | MCGO     | NAGALL MINERVA                       | VFCL                               | 6B 🔘      |
| PATIL PADMACFCL6CPATIL PARVATICFCL7BPOTTER HARRYCHCL2DSPROUT POMONASFCL5CTURPIN LISACFCL5AWEASLEY FREDCHCL3BZELLER ROSECFCL7CABBOT HANNAHCFCL5DBADDOCK MALCOLMCHCL3DBARON BLOODYCHCL1BBOLE LUCIANCHCL3C                                                                                                    | PARKIN   | ISON PANSY                           | CHCL                               | 4C 🥘      |
| PATIL PARVATICFCL7BPOTTER HARRYCHCL2DSPROUT POMONASFCL5CTURPIN LISACFCL5AWEASLEY FREDCHCL3BZELLER ROSECFCL7CABBOT HANNAHCFCL5DBADDOCK MALCOLMCHCL3DBARON BLOODYCHCL1BBOLE LUCIANCHCL3C                                                                                                    | PATIL P  | PADMA                                | CFCL                               | 6C 🔘      |
| POTTER HARRYCHCL2D (Imstep)SPROUT POMONASFCL5C (Imstep)TURPIN LISACFCL5A (Imstep)WEASLEY FREDCHCL3B (Imstep)ZELLER ROSECFCL7C (Imstep)ABBOT HANNAHCFCL5D (Imstep)BADDOCK MALCOLMCHCL3D (Imstep)BARON BLOODYCHCL1B (Imstep)BOLE LUCIANCHCL3C (Imstep)                                                                                                    | PATIL P  | PARVATI                              | CFCL                               | 7B 🔘      |
| SPROUT POMONASFCL5CTURPIN LISACFCL5AWEASLEY FREDCHCL3BZELLER ROSECFCL7CABBOT HANNAHCFCL5DBADDOCK MALCOLMCHCL3DBARON BLOODYCHCL1BBOLE LUCIANCHCL3C                                                                                                    | POTTE    | R HARRY                              | CHCL                               | 2D 🔘      |
| TURPIN LISACFCL5A (<br>                                                                                                    | SPROU    | T POMONA                             | SFCL                               | 5C 🧕      |
| WEASLEY FREDCHCL3BZELLER ROSECFCL7CABBOT HANNAHCFCL5DBADDOCK MALCOLMCHCL3DBARON BLOODYCHCL1BBOLE LUCIANCHCL3C                                                                                                    | TURPIN   | LISA                                 | CFCL                               | 5A 🔘      |
| ZELLER ROSECFCL7C (Imstep)ABBOT HANNAHCFCL5D (Imstep)BADDOCK MALCOLMCHCL3D (Imstep)BARON BLOODYCHCL1B (Imstep)BOLE LUCIANCHCL3C (Imstep)                                                                                                    | WEASL    | EY FRED                              | CHCL                               | 3B 🔘      |
| ABBOT HANNAHCFCL5D (Imstep)BADDOCK MALCOLMCHCL3D (Imstep)BARON BLOODYCHCL1B (Imstep)BOLE LUCIANCHCL3C (Imstep)                                                                                                    | ZELLER   | ROSE                                 | CFCL                               | 7C) 💿     |
| BADDOCK MALCOLMCHCL3DBARON BLOODYCHCL1BBOLE LUCIANCHCL3C                                                                                                    | ABBOT    | HANNAH                               | CFCL                               | 5D 🔘      |
| BARON BLOODY CHCL 1B (1B)<br>BOLE LUCIAN CHCL 3C (10)                                                                                                    | BADDO    | CK MALCOLM                           | CHCL                               | 3D) 💿     |
| BOLE LUCIAN CHCL 3C 🎯                                                                                                    | BARON    | BLOODY                               | CHCL                               | 1B 🔘      |
|                                                                                                    | BOLE L   | UCIAN                                | CHCL                               | <u>3C</u> |

Il affiche la liste des participants du départ sélectionné dans le serveur TRAPTA avec leur position sur le pas de tir.

Si l'ordinateur n'est connecté à aucun réseau, TRAPTA Viewer présentera cet écran :

| Écran de réglage | Retrouvez les résultats en direct s | ur intern | et à l'adresse: sco | ore.trapta.eu      |
|------------------|-------------------------------------|-----------|---------------------|--------------------|
| 1 Vector         | Villains 8                          | 236       | 384                 | 4A                 |
| 1 El Macho       | (28)                                | 236       | 384                 | 🙁 4B               |
| Girls            |                                     |           |                     |                    |
| 1 Margo          | (28)                                | 236       | 384                 | 40                 |
| 1 Edith          | (28)                                | 236       | 384 人 2             | 😀 4D               |
| 1 Agnes          | (28)                                | 236       | 384 🗡-2             | 🙄 5A               |
| Team Shrek       |                                     |           |                     |                    |
| 1 Shrek          | Cet appareil n'est conne            | ecté à    | 384                 | 5B                 |
| 1 Donkey         | aucun réseau.                       |           | 384                 | 🙁 <mark>50</mark>  |
| 1 Fiona          | Veuillez le connecte                | r.        | 384                 | 5D                 |
| 1 Puss in Boots  | (28)                                | 236       | 384                 | 😂 <mark>6</mark> A |
| 1 Prince Charmin | ng (28)                             | 236       | 384                 | 🙄 6B               |
| - Equipe catég   | orie 1                              |           |                     |                    |
| 1 Club 1         |                                     |           |                     | 300                |
| 2 Club 2         |                                     |           |                     | 256                |
| _                |                                     |           |                     |                    |

Dès que les archers commenceront à entrer leurs volées, "TRAPTA Viewer" passera automatiquement en mode "Affichage du classement".

Cliquez sur l'écran ou appuyez sur une touche pour faire apparaître les options de réglages :

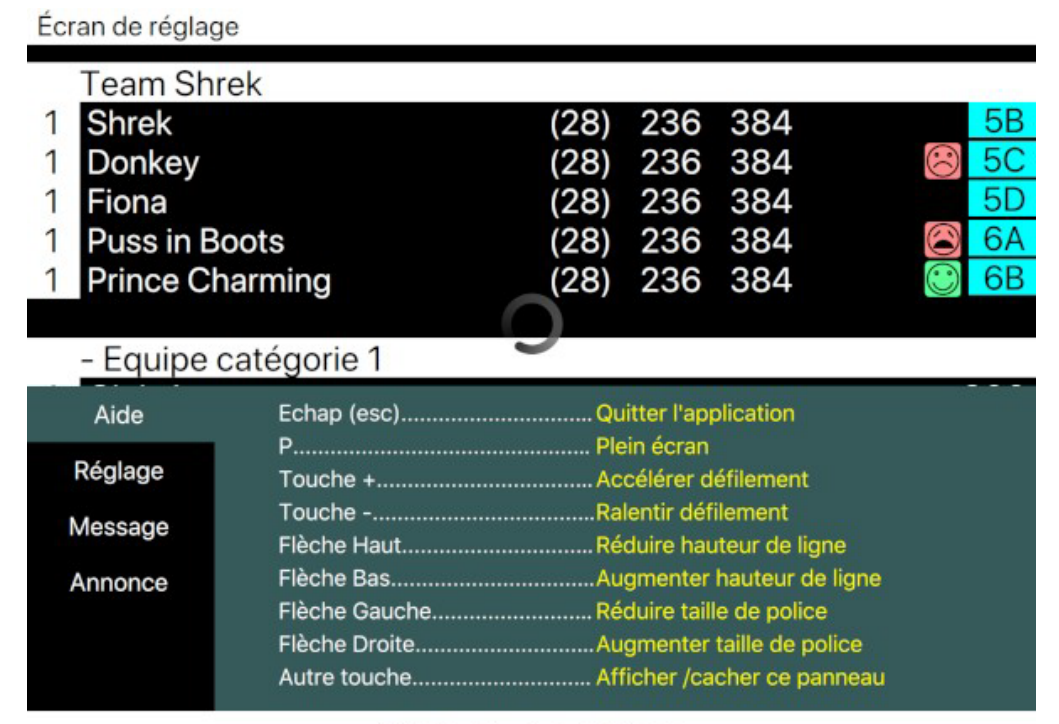

v4.2 | En attente de TRAPTA...

Ces réglages vous permettront de fixer la taille de la police, l'écartement entre les lignes, la vitesse de défilement, etc...

# 4 Initialiser les tablettes avec leur cible

Sur la tablette, lancez l'application TRAPTA.

Vous retrouvez l'application dans l'état où elle a été laissée lors de la précédente

utilisation. Appuyez sur le bouton "MENU" en haut à droite. L'écran suivant s'affiche :

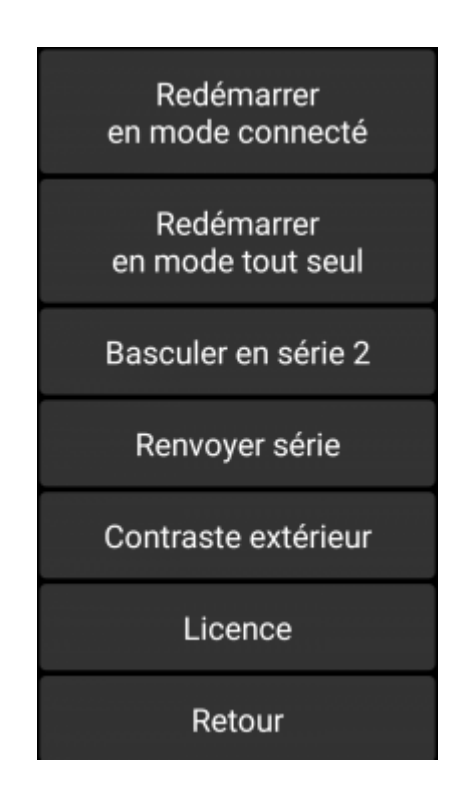

Appuyez sur "Redémarrer en mode connecté".

Si la tablette n'est pas connectée au réseau WIFI, ou si le serveur TRAPTA n'est pas correctement démarré sur le PC, le message suivant s'affichera :

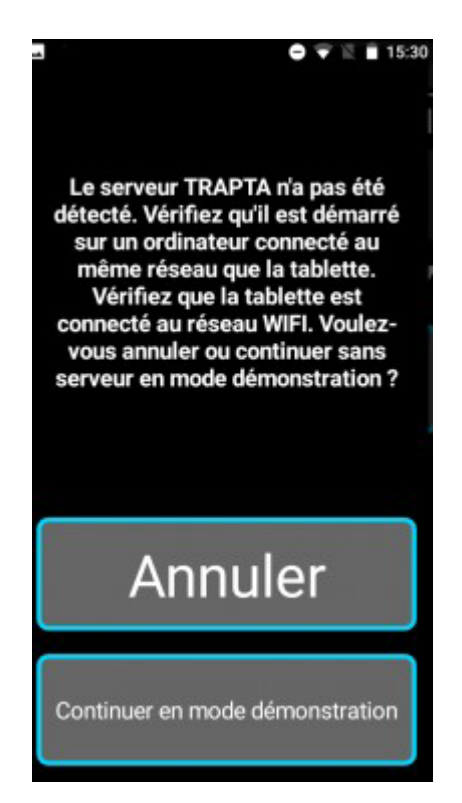

En haut est indiqué le numéro de la cible (cible 1 dans l'écran ci-dessous), et en dessous la liste des archers placés sur cette cible.

Affectez maintenant chaque tablette à une cible ; appuyez sur le numéro de cible en haut, la liste de toutes les cibles disponibles apparaît :

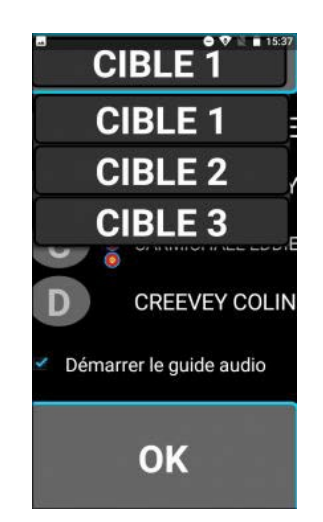

Sélectionnez la cible voulue. La tablette se connecte alors sur le serveur TRAPTA pour y récupérer la liste des archers de cette cible et éventuellement les volées qui auraient déjà été envoyées (en cas de changement de tablette au milieu du concours).

La nouvelle cible sélectionnée et sa liste d'archers apparaît.

Vous pouvez cocher la case "Démarrer le guide audio" pour avoir un guide audio lors de la saisie de la première volée. Ce guide peut être intéressant pour les archers qui découvrent l'application. Appuyez sur OK, vous arrivez sur l'écran d'accueil :

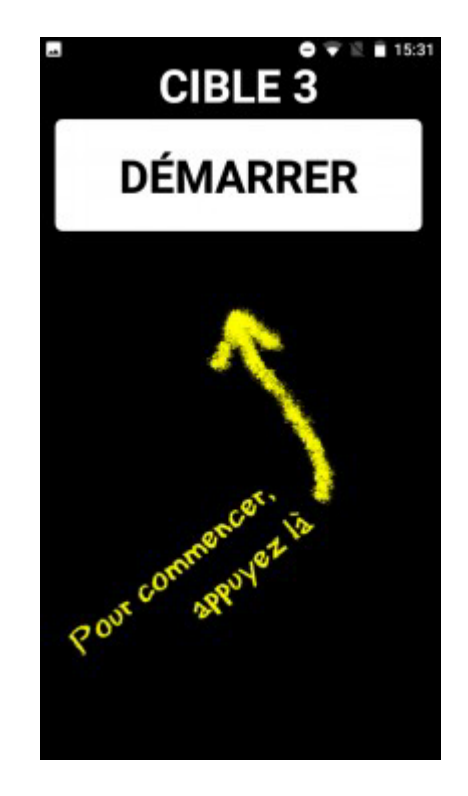

À partir de maintenant, la tablette peut être mise en veille, elle est prête à être utilisée par les archers.

Si vous avez coché la case "Démarrer le guide audio", il se déclenchera dès que l'archer appuiera sur "Démarrer". (Cette fonction n'est utile que si la majorité des archers n'ont jamais utilisé TRAPTA).

Cette opération d'initialisation est à refaire par exemple s'il y a eu un changement de nom ou de numéro de cible sur TRAPTA. Il n'est nécessaire de réinitialiser que les tablettes impactées par le changement. C'est aussi cette phase d'initialisation qui permettra de remplacer une tablette par une autre en cas de panne pendant le concours.

# **5** Utilisation de l'application TRAPTA sur les tablettes

# 5.1 Saisie des volées

À chaque volée, les archers vont aux cibles récupérer leurs flèches et noter leurs points. Un archer note sur la feuille papier tandis qu'un autre note sur la tablette.

Sélectionnez l'archer avec les boutons A, B, C ou D.

Pour saisir les points de la volée, appuyez sur le bouton "Entrer la volée n".

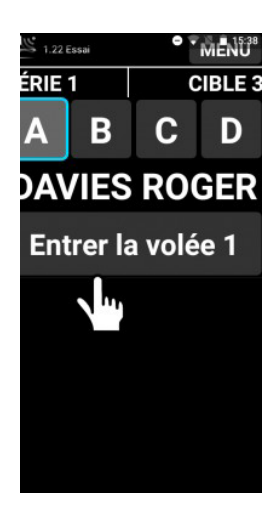

L'écran de saisie apparaît :

| DAVIES R   | OGER₽ੈ | 10 |
|------------|--------|----|
| Volée 1    |        | 9  |
| Flèche 1 : | ?      | 8  |
| Flèche 2 : | ?      | 7  |
|            | •      | 6  |
| Fleche 3 : | ?      | 5  |
|            |        | 4  |
|            |        | 3  |
|            |        | 2  |
|            |        | 1  |
| Annuler    |        | М  |

Entrez les valeurs des flèches. L'ordre de saisie n'a pas d'importance, l'application classera elle-même les valeurs dans l'ordre décroissant par la suite.

| DAVIES I   | ROGER   | 10 |
|------------|---------|----|
| Volée 1    |         | 9  |
| Flèche 1 : | 9       | 8  |
| Flèche 2 : | 7       | 7  |
|            | 2       | 6  |
| Fleche 3 : | £       | 5  |
|            |         | 4  |
|            |         | 3  |
|            |         | 2  |
| e          |         | 1  |
| Annuler    | Valider | М  |

Une fois toutes les valeurs rentrées, appuyez sur "valider".

Une nouvelle ligne vous indique les valeurs des flèches, le total de la volée et le total cumulé.

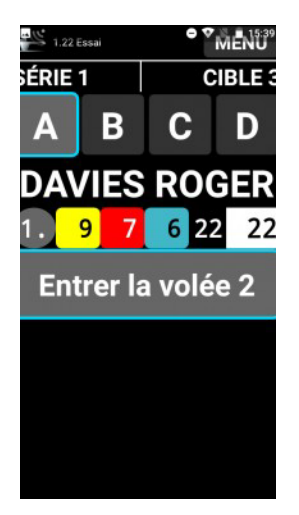

Changez d'archer un appuyant sur une autre lettre.

La feuille de score se construit au fur et à mesure des saisies.

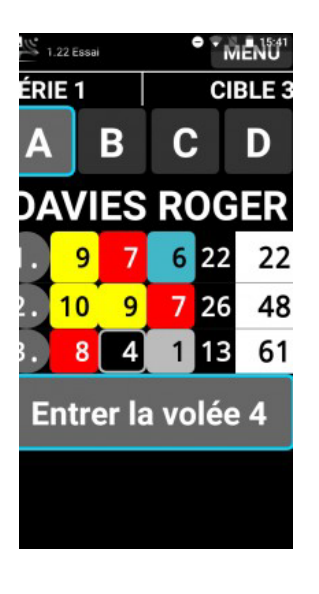

Arrivé au bout de la série, un récapitulatif s'affiche

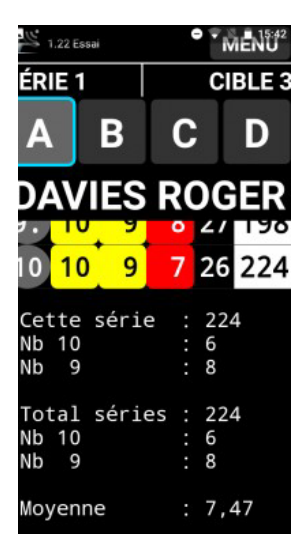

#### 5.2 Modifier une volée

Vous pouvez modifier une volée en appuyant simplement dessus. En appuyant sur la 3<sup>ème</sup> ligne de l'exemple précédent, l'application demande confirmation :

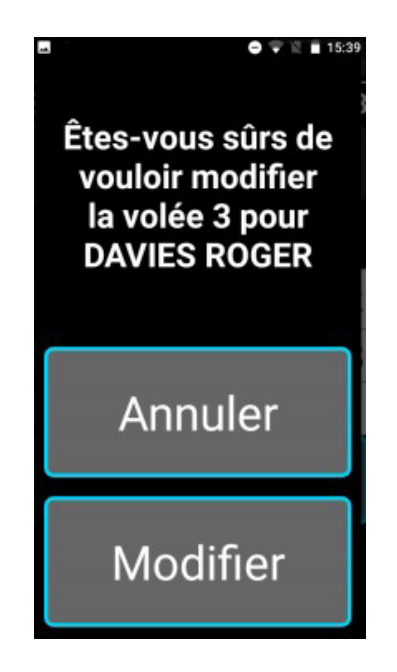

Il est possible de verrouiller la modification des volées en allant dans le menu de l'application (bouton "MENU" en haut à droite de l'écran puis bouton "Verrouiller les volées").

#### 5.3 Basculer en série 2

Pendant la pause entre les 2 séries, vous devrez aller basculer chaque tablette en série 2. Pour ce faire, appuyez sur le bouton "MENU" en haut à droite puis sur le bouton "Basculer en série 2".

En revenant à l'écran principal, vérifiez bien que "Série 2" est affiché en haut à gauche. Il est également possible de revenir en série 1 en faisant la même manipulation.

# 5.4 Contraste extérieur

Il est possible de passer l'application en mode "contraste extérieur". Ce mode permet d'afficher un texte noir sur fond blanc.

Pour activer ce mode, appuyez sur le bouton "MENU" en haut à droite puis sur le bouton "Contraste extérieur".

|     | 1.22 Essai |    |   | [  | IENU  |
|-----|------------|----|---|----|-------|
| SÉR |            | 1  |   | CI | BLE 3 |
| Α   | .   I      | В  | С |    | D     |
| D/  | ΨVII       | ES | R | C  | ER    |
| 1.  | 9          | 7  | 6 | 22 | 22    |
| 2.  | 10         | 9  | 7 | 26 | 48    |
| 3.  | 8          | 4  | 1 | 13 | 61    |
| 4.  | 9          | 8  | 7 | 24 | 85    |
| 5.  | 10         | 9  | 7 | 26 | 111   |
| 6.  | 10         | 4  | М | 14 | 125   |
| 7.  | 9          | 7  | 3 | 19 | 144   |

# 6 Réception des valeurs par le serveur TRAPTA

À chaque validation de volée, la tablette envoie au serveur TRAPTA la feuille de marque complète.

Le système est très robuste aux pannes. Si, pour une raison quelconque, le serveur TRAPTA n'est plus opérationnel, les tablettes continuent de mémoriser les volées successives.

L'application tente continuellement de reprendre contact avec le serveur TRAPTA. Dès que celui-ci est relancé, les tablettes envoient toutes les informations qui n'ont pas pu être transmises pendant la panne.

# 6.1 Surveillance de la réception

Au fur et à mesure que les archers entreront leurs points, vous verrez apparaître les volées dans le serveur TRAPTA :

| ᢞ ТКАРТА              | 1.17            |           |                   |                    |                  |              |         |       |      |                                |
|-----------------------|-----------------|-----------|-------------------|--------------------|------------------|--------------|---------|-------|------|--------------------------------|
| Compétition<br>ARCHER | Archers<br>S EQ | Matches   | Edition PDF Régla | # Voléos / sério : | 10 + 5           | làchas ( yal | án · 2  |       | 107  | CONTROLE  Affichage Tablettes  |
| Position              | Licence         | Catégorie | Nom               | NOC / Club         | Trispot Equipier | Série 1      | Série 2 | Total | 10 9 | Afficher classement par équipe |
| 1A                    | 123002G         | CHCL      | JORDAN LEE        | GRYFFINDOR         |                  | 24/1         | 0/0     | 24    | 0    | Inclure departs precedents     |
| 1B                    | 123003T         | CHCL      | BARON BLOODY      | GHOSTS             |                  | 27/1         | 0/0     | 27    | 1    | O Positions                    |
| 1C                    | 123004R         | CHCL      | CARMICHAEL EDDIE  | RAVENCLAW          |                  | 24/1         | 0/0     | 24    | 0    | O Qualifications               |
| 1D                    | 123005G         | CHCL      | CREEVEY COLIN     | GRYFFINDOR         |                  | 26/1         | 0/0     | 26    | 0    | Série                          |
|                       |                 |           |                   |                    |                  |              |         |       |      | i 🔽                            |

On prend l'exemple d'une compétition avec seulement 4 archers. Sur l'image ci-dessus, dans la colonne "Série 1", la valeur 24/1 signifie que le score total de l'archer est 24 et que le nombre de volées envoyées est 1.

Lors de la phase de saisie des volées, les premiers archers à saisir leurs points ont un symbole "attention" qui apparaît devant leur score :

| 🖺 TRAPTA              | L.17    |           |                |                    |                 |                |         |       |       |
|-----------------------|---------|-----------|----------------|--------------------|-----------------|----------------|---------|-------|-------|
| Compétition           | Archers | Matches   | Edition PDF Ré | églages            |                 |                |         |       |       |
| ARCHER                | EQU     | JIPES     | MATCHES        |                    |                 |                |         |       |       |
| Départ 1              |         | • # 5     | Séries : 2     | # Volées / série : | 10 🗘 # F        | lèches / volée | : 3     |       | 10X 🗌 |
| Position <sup>4</sup> | Licence | Catégorie | Nom            | NOC / Club         | Trispot Equipie | r Série 1      | Série 2 | Total | 10    |
| 1A                    | 123002G | CHCL      | JORDAN LEE     | GRYFFINDOR         |                 | 15/2           | 0/0     | 45    | 0     |
| 1B                    | 123003T | CHCL      | BARON BLOODY   | GHOSTS             |                 | 27/1           | 0/0     | 27    | 1     |
| 1C                    | 123004R | CHCL      | CARMICHAEL EDD | IE RAVENCLAW       |                 | 24/1           | 0/0     | 24    | 0     |
| 1D                    | 123005G | CHCL      | CREEVEY COLIN  | GRYFFINDOR         |                 | 26/1           | 0/0     | 26    | 0     |

Ce symbole signifie que cet archer n'a pas le même nombre de volées que la majorité des autres archers. Dans l'image ci-dessus, la majorité des archers a 1 volée, et le premier a 2 volées, il a donc un symbole "attention". Lors de la saisie, les premiers archers à entrer leurs points auront des symboles "attention", mais dès que le nombre courant de volées deviendra majoritaire, alors ce seront les derniers à devoir entrer leur volée qui auront un symbole "attention" (voir image ci-dessous).

| ᢞ TRAPTA    | 1.17    |           |                    |                    |             |                   |         |       |     |
|-------------|---------|-----------|--------------------|--------------------|-------------|-------------------|---------|-------|-----|
| Compétition | Archers | Matches   | Edition PDF Réglag | jes                |             |                   |         |       |     |
| ARCHER      | S EQI   | JIPES     | MATCHES            |                    |             |                   |         |       |     |
| Départ 1    |         | • # S     | Séries : 2         | # Volées / série : | 10          | # Flèches / volée | e: 3    |       | 10X |
| Position    | Licence | Catégorie | Nom                | NOC / Club         | Trispot Equ | ipier Série 1     | Série 2 | Total | 10  |
| 1A          | 123002G | CHCL      | JORDAN LEE         | GRYFFINDOR         |             | 45/2              | 0/0     | 45    | 0   |
| 18          | 123003T | CHCL      | BARON BLOODY       | GHOSTS             |             | 54/2              | 0/0     | 54    | 2   |
| 1C          | 123004R | CHCL      | CARMICHAEL EDDIE   | RAVENCLAW          |             | 44/2              | 0/0     | 44    | 0   |
| 1D          | 123005G | CHCL      | CREEVEY COLIN      | GRYFFINDOR         |             | <u>26/1</u>       | 0/0     | 26    | 0   |
|             |         |           |                    |                    |             |                   |         |       |     |

Au final, en fin de saisie, on peut voir d'un coup d'œil si certains archers n'ont pas entré une volée (ou si une tablette s'est déconnectée par exemple).

# 7 Changement de tablette en cas de panne

À tout moment pendant la compétition, si, pour une raison quelconque, une tablette n'est plus opérationnelle, prenez une tablette de rechange, appuyez sur le bouton "MENU" puis sur "Redémarrer en mode connecté" et sélectionnez la cible dont la tablette est hors service. La nouvelle tablette charge alors tous les scores déjà envoyés et vous pouvez la donner aux archers. Cette opération est complètement transparente pour eux, ils retrouvent leur tablette dans le même état.

# 8 Enregistrer les résultats dans Résult'arc

Plus besoin de saisie manuelle des résultats dans Résult'arc. À la fin de chaque départ, vous pouvez les envoyer automatiquement via l'application "TRAPTA Transfert" (uniquement pour les concours traditionnels. Lors d'un championnat, les scores des qualifs peuvent être envoyés vers Résult'arc mais ce n'est pas possible pour les duels).

# 8.1 Exporter les résultats depuis TRAPTA

Une fois les tirs du départ terminés, exportez les résultats depuis le serveur TRAPTA dans un fichier : allez dans le menu "Archers" et cliquez sur "Exporter vers fichier CSV". Enregistrez ce fichier sur la clé USB du CD14.

L'export des résultats dans ce fichier ne concerne que le départ courant dans le serveur TRAPTA. Autrement dit, les scores exportés ne sont que ceux des archers visibles à l'écran au moment où vous faites l'action d'export.

#### 8.2 Importer les scores dans Result'arc

| Que voulez-vous faire avec la base de données de Result'arc ?  Extraire la liste des engagés pour les importer dans TRAPTA  Mettre à jour les scores exportés par TRAPTA |                    |                                   |                            |                        |  |
|----------------------------------------------------------------------------------------------------|--------------------|-----------------------------------|----------------------------|------------------------|--|
| <ul> <li>Extraire la liste des engagés pour les importer dans TRAPTA</li> <li>Mettre à jour les scores exportés par TRAPTA</li> </ul>                                    | Que voulez-vous fa | ire avec la base de o             | données de Result'arc ?    |                        |  |
| <ul> <li>Extraire la liste des engagés pour les importer dans TRAPTA</li> <li>Mettre à jour les scores exportés par TRAPTA</li> </ul>                                    |                    |                                   |                            |                        |  |
| <ul> <li>Extraire la liste des engagés pour les importer dans TRAPTA</li> <li>Mettre à jour les scores exportés par TRAPTA</li> </ul>                                    |                    | 0                                 |                            |                        |  |
| O Mettre à jour les scores exportés par TRAPTA                                                                                                    |                    | <ul> <li>Extraire la l</li> </ul> | liste des engagés pour les | s importer dans TRAPTA |  |
|                                                                                                    |                    | O Mettre à jo                     | ur les scores exportés pa  | IT TRAPTA              |  |
|                                                                                                    |                    |                                   |                            |                        |  |
|                                                                                                    |                    |                                   |                            |                        |  |

Sur le PC où se trouve Résult'arc, lancez l'application "TRAPTA Transfer".

Choisissez "Mettre à jour les scores exportés par TRAPTA".

Indiquez le chemin vers le dossier qui contient Résult'arc (par défaut *C:\resultarc*). Allez sélectionner le fichier *.csv* que vous avez exporté depuis le serveur TRAPTA. L'application importe les scores dans Résult'arc.

# 9 TRAPTA Cloud : Envoyer les résultats en direct sur internet

Pour envoyer les résultats en direct sur internet, il faut utiliser "TRAPTA Cloud".

"TRAPTA Cloud" doit tourner sur le PC sur lequel est connecté le serveur TRAPTA, PC qui doit être connecté à internet.

Ce PC aura donc une connexion à 2 réseaux : le réseau du routeur (pour communiquer avec les tablettes) et un réseau internet (pour envoyer les résultats en direct). La connexion à internet doit se faire par un **partage de connexion en WIFI** avec un téléphone (pas de partage de connexion en USB, cela pose des problèmes de connexion avec les tablettes !).

#### Il faut que le serveur TRAPTA soit en fonctionnement avant de lancer « TRAPTA Coud ».

Lancez "TRAPTA Cloud". Entrez à gauche le nom de la compétition. A droite se trouvent l'URL du site et le mot de passe du CD **qui ne doivent pas être modifiés**.

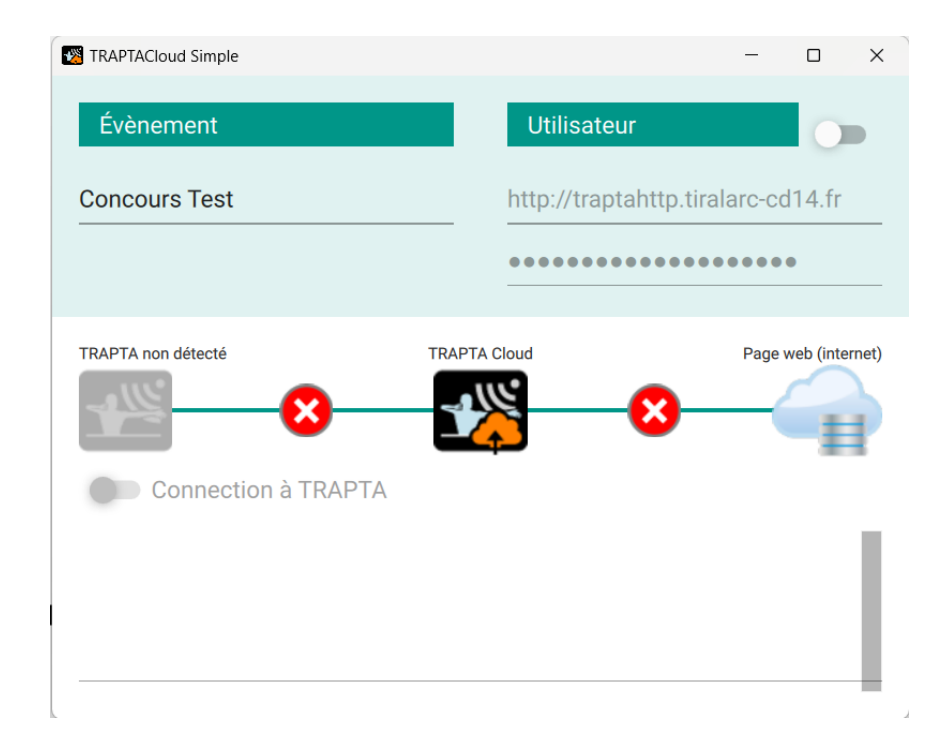

Il faut cliquer sur le bouton « Connection à TRAPTA » pour se connecter au serveur TRAPTA et envoyer les données sur internet. Les voyants passent alors au vert.

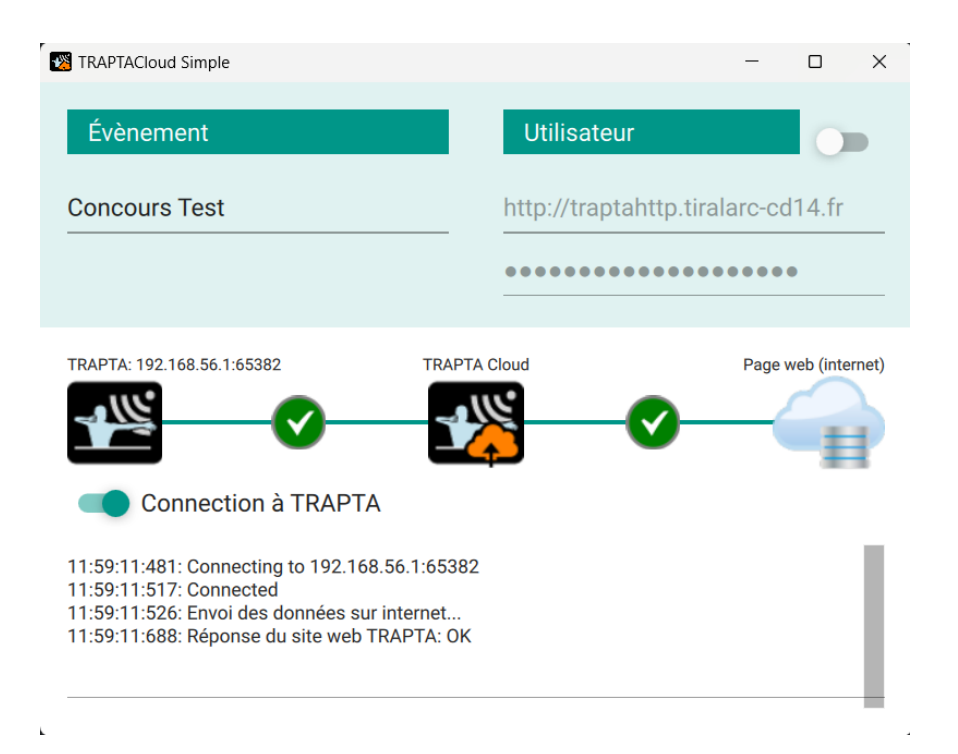

Le serveur TRAPTA fait désormais suivre toutes ses données à "TRAPTA Cloud" qui les postera à son tour sur le site internet du CD14.

En bas de la fenêtre, "TRAPTA Cloud" indique tout ce qu'il fait.